## Subscribe to your Redmed calendar using Apple Calendar App

Step 1: Open the Calendar app from the Applications folder on your Mac . Click on File then click New Calendar Subscription...

| Ś | Calendar | File   | Edit    | View     | Window  | Help        |
|---|----------|--------|---------|----------|---------|-------------|
|   |          | New    | Event   |          |         | 36 N        |
|   |          | New    | Calenda | ar       |         | 72 % N      |
|   |          | New    | Calenda | ar Subsc | ription | <b>₹%</b> S |
|   |          | Impo   | rt      |          |         |             |
|   |          | Expo   | rt      |          |         | >           |
|   |          | Close  | •       |          |         | ₩¥          |
|   |          | Print. | ¥ P     |          |         |             |

Step 2: Paste the Redmed ICS URL into the From URL field and click Subscribe.

Don't know your Redmed Calendar URL. Here is how you generate it: <u>https://louisville.edu/medicine/tech/files/HowtogenerateyourcalendarURL.pdf</u>

| JUL<br>17 | Enter the URL | L of the calendar you want to subscribe to. |        |           |  |  |  |
|-----------|---------------|---------------------------------------------|--------|-----------|--|--|--|
|           | Galendar GRE. | https://example.com/ca                      | Cancel | Subscribe |  |  |  |